## MyLab & Mastering Student Registration Instructions

## To register for Calculus 1 - MA2310.002, Sanacory, Spring 2015

- 1. Go to pearsonmylabandmastering.com
- 2. Under register select **Student.**
- 3. Enter the instructor course ID: sanacory83816, and click continue.
- 4. Sign in
  - If you have used a Pearson website before you sign in using your Pearson username and password. Click **Sign In.**
  - If you do not have a Pearson account select **Create.**
- 5. Selet option to access your instructor's online course:
  - Use access code that came with textbook.
  - Buy access using credit card or PayPal.
  - Get 14 days of temporary access for free until you can arrange payment (look at bottom of webpage).
- 6. Click **Go To Your Course** on the confirmation page. Under MyLab & Mastering New Design on the left select **Calculus 1 MA2310.002, Sanacory, Spring 2015.**

Retaking this course?

If you are retaking this course or enrolling in another course with the same book, make sure to use the same username and password. You will not need to pay again.

To Sign in later:

- 1. Go to pearsonmylabandmastering.com
- 2. Click **Sign in.**
- 3. Enter your Pearson account username and password. Click B Sign in.B
- 4. Uner MyLab & Mastering New Design on the left, click **Calculus 1 MA2310.002**, **Sanacory, Spring 2015** to start your work.

Additional Information

See **Students>Get Started** on the Pearson website for additional help.